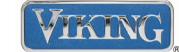

### SABBATH MODE

Sabbath mode is used to disable interior lights and alarms for observance of the Sabbath.

To enter **Sabbath Mode**: Press and HOLD the ACTIVATE CONTROLS pad. While holding the ACTIVATE CONTROLS pad, press and hold the DISPLAY OFF pad simultaneously for 3 seconds. Continue holding until three tones are heard and then the SAB indicator will be displayed on the alpha-numeric display. The unit is now in Sabbath mode.

The Sabbath Mode is used for the purpose of controlling the refrigeration unit without the interior lights, changes to the LED display and the keypad tones.

The following actions will occur while in Sabbath mode:

- In Sabbath mode, only the ACTIVATE CONTROLS and DISPLAY OFF keypads will be active (In order to disable Sabbath mode ONLY! Display cannot be shut off while in Sabbath mode).
- The LED readout will be identical to the state is was prior to entering Sabbath mode with the exception of SAB in the display.
- The Freezer / Refrigerator outputs (e.g. Compressor, fans, etc.) will not have an immediate response by the opening or closing of the door(s). If the controller calls for action, there will be a 15-25 second delay.
- The error handling inside the controller will be functional, but all alarms will be suppressed until the Sabbath Mode has been exited.

The following components are deactivated in Sabbath mode:

- ALL Keypads (except Activate controls and Display Off)
- All tones will be disabled.
- Display is static
- Interior lights
- Door open alarm and power alarm indicators are disabled; however the alarm is maintained in memory and will be displayed when Sabbath mode is exited.

The defrost function in Sabbath Mode is based solely on elapsed clock time. Four (4) hours after Sabbath Mode is entered, the first defrost is activated. Subsequent defrosts are every eight (8) hours after the last defrost cycle.

If a Long Power Loss is encountered, the control will write to EEPROM that Sabbath Mode was active and the control will return to Sabbath Mode when power is restored. The POWER indicator will not be activated on the LED display. The Sabbath Mode defrost timer will be reset to zero after a long power loss. A VCC Self Test will also be performed upon power up.

To exit **SABBATH MODE**, see activation procedures above.

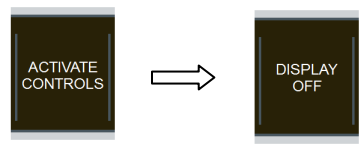

Press and HOLD

Press and Hold for 3 seconds

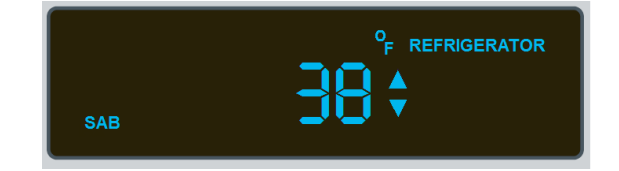

Sabbath mode activated

## SHOWROOM MODE

Showroom mode allows electronic controls and interior lights to function independently of the refrigeration system

To enter **Showroom Mode**: Press and hold the ACTIVATE CONTROLS pad. While holding, press and Hold the HIGHER and ALARM OFF pad simultaneously. Continue holding until three beeps are heard and then the SHOW indicator will be displayed on the alpha-numeric display. The unit is now in Showroom mode.

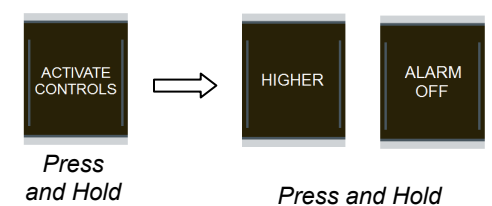

Press and Hold simultaneously for 3 seconds

The Showroom Mode is used for the purpose of displaying models and allowing a user to interact with the product on the sales floor without having the temperature control and defrost operations active.

The following components are deactivated in Showroom mode:

- Compressor and condenser fan motor
- Evaporator and service fan motors
- Defrost heater
- High temperature alarm
- Open / shorted thermistor alarm

The following components are activated in Showroom mode:

- Keypad, display and audible enunciator
- Interior lights off after 10 minutes feature
- Door open alarm and power alarm

The LED display will initially show a temperature of 38°F for the refrigerator and a temperature of 0°F for the freezer. The user will have the ability to change the set temperature using the HIGHER and LOWER for demonstration purposes. Once the new temperature is set, the up or down arrow will flash for 10 seconds (depending on the direction of temperature adjustment) and the display will then revert back to the initial temperatures specified above.

If a Long Power Loss is encountered, the control will write to EEPROM that Showroom mode was active and the control will return to Showroom Mode when power is restored.

Upon exiting Showroom Mode the High Temperature, Door Open, Power, Open Thermistor and Shorted Thermistor Alarms duration will be reset to zero.

To exit **SHOWROOM MODE**, see activation procedures above.

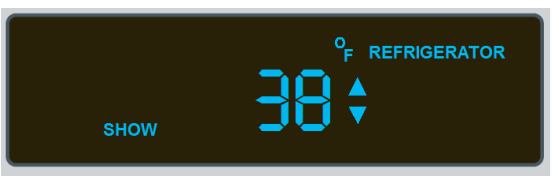

Showroom mode activated

## FORCED DEFROST

With unit in NORMAL operation mode, the defrost can be manually initiated

To enter **Forced Defrost**: Press and release the ACTIVATE CONTROLS pad. Now press and Hold the HIGHER pad. While holding the Higher Pad, press and hold the DISPLAY OFF pad for 3 seconds. When entered correctly, dEF will be illuminated in the display.

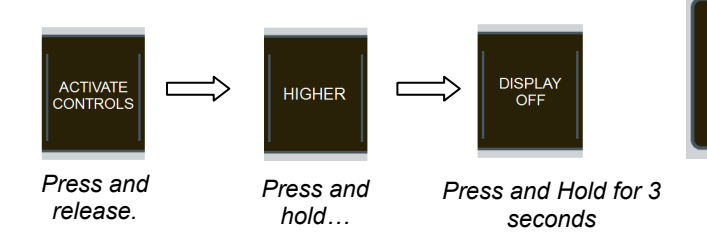

Unit immediately suspends all cooling operations, compressor turns off and evaporator fan, condenser fan, and refrigerator crossover fan all shut off. Defrost heaters are enabled dependant upon satisfaction of defrost terminator.

#### FORCED COMPRESSOR START

With unit in NORMAL operation mode, unit immediately energizes the compressor, condenser fan, refrigerator cross over fan and evaporator fans. In Forced Compressor Start the compressor dwell time is ignored. The compressor and fans are activated until the cut out temperature is reached and then the unit returns to normal operation.

To enter **Forced Compressor Start**: Press and release the ACTIVATE CONTROLS pad. Now press and Hold the LOWER pad. While holding the LOWER Pad, press and hold the DISPLAY OFF pad for 3 seconds.

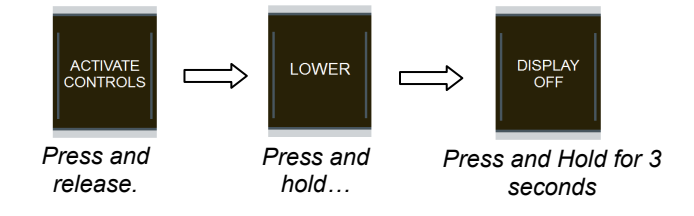

#### FAHRENHEIT / CELSIUS ADJUST

To change from °F to °C, press and hold ACTIVATE CONTROLS then press and hold ALARM OFF for 3

seconds. To change back, follow the same steps.

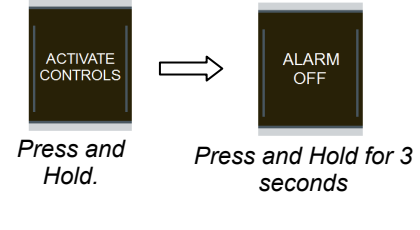

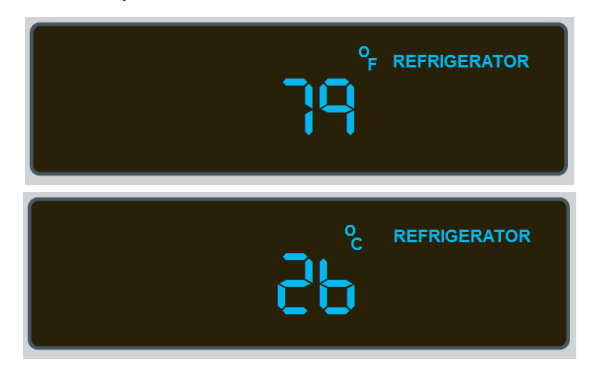

dFF

## ENTERING SERVICE MODE

Enable keypad by pressing and releasing ACTIVATE CONTROLS, press the FAST COOL pad once, and within five (5) seconds press HIGHER, LOWER, HIGHER and LOWER. The controller will switch to Program Mode A. The LED display will show **PrA** and an audio confirmation will sound three times.

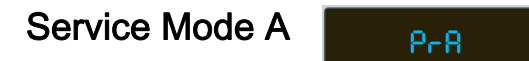

(NOTE: Each press of the ACTIVATE CONTROLS pad will toggle between Service Mode A and B)

- **FRZ TEMP** To read the temperature of the thermistor in Freezer with the offset, no filtering applied.
- **REF TEMP** To read the temperature of the thermistor in Fresh Food with the offset, no filtering applied.
- FAST COOL

To toggle between Adaptive Add or Conventional Defrost Cnd (Factory default: Add)

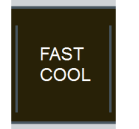

With each push of the **FAST COOL** pad, the user will toggle between *adaptive* or *conventional* defrost. If set to conventional, the intervals (in hours) must be set as well. Once set, press and hold the **ACTIVATE CONTROLS** pad until 3 beeps are heard and your changes will be saved.

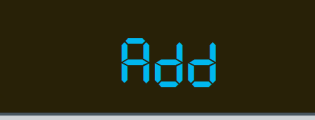

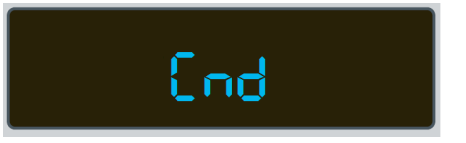

# ALARM OFF

ALARM

To access and adjust Conventional Defrost in (1) Hour intervals when defrost system is set to set to Conventional Defrost CnD *(as shown above)* 

Press and hold the ALARM OFF pad for 3 seconds until CD is in the display. Now, press either the HIGHER or LOWER pad to display the current time interval. The default is 8 hours. Use the HIGHER or LOWER pad to adjust the values. The Minimum interval is 4 hours and the maximum is 24 hours. Once set, press and hold the ACTIVATE CONTROLS pad until 3 beeps are heard and your changes will be saved.

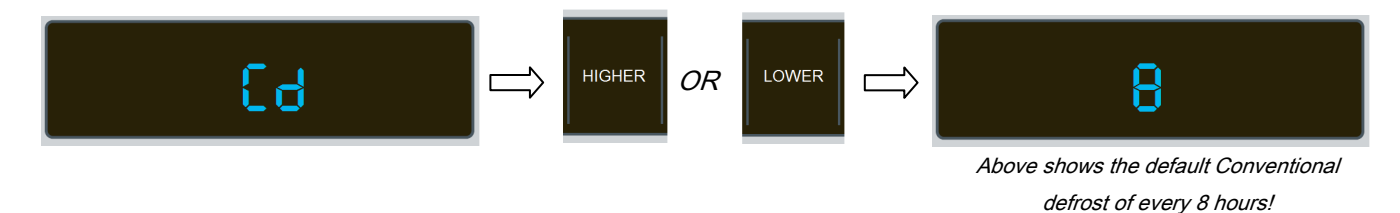

Depress the **HIGHER** pad to increase the time intervals between defrost and use the **LOWER** pad to decrease the time intervals. Once set, press and hold the **ACTIVATE CONTROLS** pad until 3 beeps are heard and your changes will be saved.

## Service Mode A (Continued)

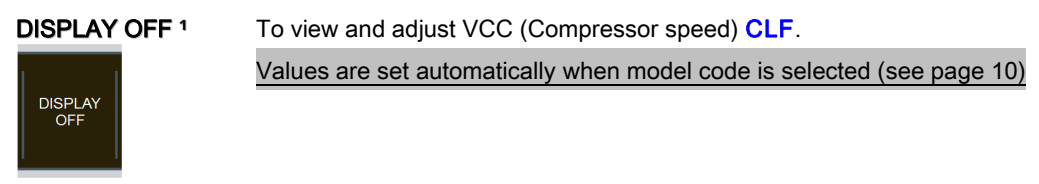

Press the **DISPLAY OFF** button once and **CLF** is in the display.

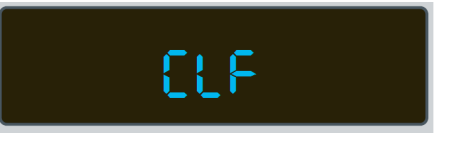

Now, press either the HIGHER or LOWER button to display the default compressor speed.

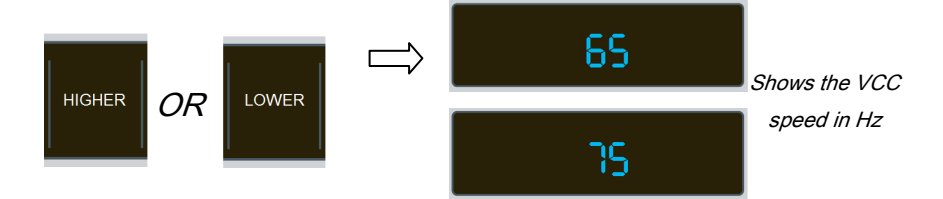

To exit, press the **ACTIVATE CONTROLS** pad and **PrA** will be displayed. Press and HOLD the **ACTIVATE CONTROLS** pad for three seconds to exit the Service Mode. Any changes made to the other parameters will be saved.

#### DISPLAY OFF <sup>2</sup>

DISPLAY OFF To display software versions and build number on the controller.

Press and hold the **DISPLAY OFF** button for 3 seconds until you see software version A and the current version. Using the **HIGHER** or **LOWER** pad, toggle between A, B and C to view the current software and Build versions.

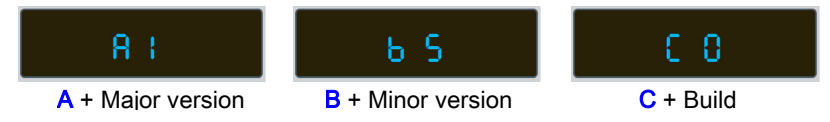

To exit, press the ACTIVATE CONTROLS pad and PrA will be displayed. Press and HOLD the ACTIVATE CONTROLS pad for three seconds to exit the Service Mode.

Any changes made to the other parameters will be saved.

## Service Mode A (Continued)

### HIGHER + ALARM OFF

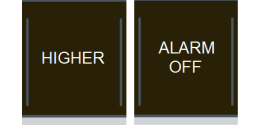

To view and adjust the Freezer and Fresh Food Cut-**in** hysteresis.

Values are set automatically when model code is selected (see page 10)

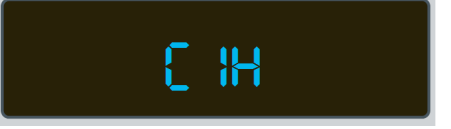

Press and hold HIGHER and ALARM OFF pads for 3 seconds until CIH is displayed.

Press the **FRZ TEMP** pad (select models), the display will show the <u>Freezer</u> Cut-in set point.

Values can be adjusted from 1°F to 10°F. Adjust by using the HIGHER or LOWER pad.

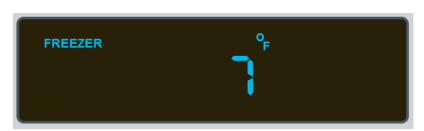

Press the REF TEMP pad (select models), the display will show the Fresh Food Cut-in set point.

Values can be adjusted from 1°F to 10°F. Adjust by using the HIGHER or LOWER pad.

Refer to the chart on page 10 for Cut-In settings per model.

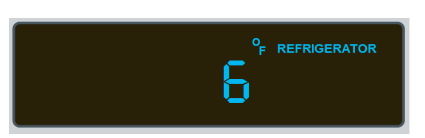

To exit, press the  $\ensuremath{\mathsf{ACTIVATE}}$  CONTROLS pad and  $\ensuremath{\mathsf{PrA}}$  will be displayed. Press and HOLD the

ACTIVATE CONTROLS pad for three seconds to exit the Service Mode.

Any changes made to the other parameters will be saved.

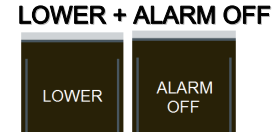

To view and adjust the Freezer and Fresh Food Cut-**out** hysteresis. Values are set automatically when model code is selected (see page 10)

Press and hold LOWER and ALARM OFF pads for 3 seconds until COH is displayed.

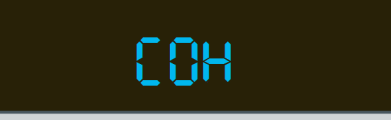

Press the FRZ TEMP pad (select models), the display will show the Freezer Cut-out set point. Values

can be adjusted from -1°F to -10°F. Adjust by using the HIGHER or LOWER pad.

Press the **REF TEMP** pad (select models), the display will show the Fresh Food Cut-out set point.

Values can be adjusted from -1°F to -10°F. Adjust by using the HIGHER or LOWER pad.

Refer to the chart on page 10 for Cut-Out settings per model.

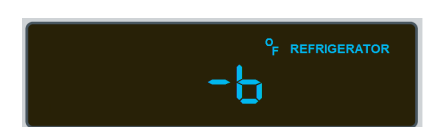

FREEZER

To exit, press the ACTIVATE CONTROLS pad and PrA will be displayed. Press and HOLD the ACTIVATE CONTROLS pad for three seconds to exit the Service Mode. Any changes made to the other parameters will be saved.

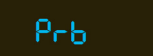

(NOTE: Each press of the ACTIVATE CONTROLS pad will toggle between Service Mode A and B)

| FRZ TEMP              | To view and adjust the Freezer offset ( <i>on some models</i> ). <u>Values are set automatically when</u><br><u>model code is selected (see page 10)</u><br>Freezer Icon illuminates and the offset value. This is the value that the thermistor must sense in order<br>for the center of the box to reflect the customer selected temperature. |
|-----------------------|----------------------------------------------------------------------------------------------------|
|                       | To view and adjust the Fresh Food offset ( <i>on some models</i> ). <u>Values are set automatically when</u><br><u>model code is selected (see page 10)</u><br>Refrigerator Icon illuminates and the offset value. This is the value that the thermistor must sense in                                                                          |
|                       | order for the center of the box to reflect the customer selected temperature.                                                                                                    |
| FAST COOL             | Press <b>FAST COOL</b> key once. The FAST COOL indicator will illuminate and the current value will be displayed. Press <b>HIGHER</b> or <b>LOWER</b> key to adjust (1 to 20 Hours) 2 is factory default.                                                                                                    |
| MAX REF               | Press MAX REF key once. The MAX REF indicator will illuminate and the current value will be displayed. Press HIGHER or LOWER key to adjust (1 to 20 Hours) 4 is factory default.                                                                                                    |
| MAX FRZ<br>MAX<br>FRZ | Press MAX FRZ key once. The MAX FRZ indicator will illuminate and the current value will be displayed. Press HIGHER or LOWER key to adjust (1 to 20 Hours) 6 is factory default.                                                                                                    |
| ALARM OFF             | Press ALARM OFF key once. The DOOR OPEN indicator will illuminate and the current value will be displayed. This is the delay time before the alarm will sound when the door is left open. Press HIGHER or LOWER key to adjust (1 to 20 minutes) 3 is factory default.                                                                           |

To exit, press the ACTIVATE CONTROLS pad and Prb will be displayed. Press and HOLD the ACTIVATE CONTROLS pad for three seconds to exit the Service Mode.

Any changes made to the other parameters will be saved.

IMPORTANT: In order to access <u>Service Mode C</u>, you MUST be in Service Mode B. While in Service Mode B, press and hold ALARM OFF pad for 3 seconds. The controller will switch to Program Mode C. The display will show PrC.

# Service Mode C

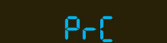

FRZ TEMP or REF TEMP Depress either pad to display the current model type. Below is an example of model VCBB5361

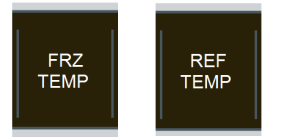

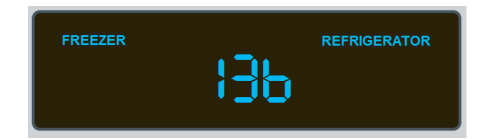

Selecting **HIGHER** will select the next model configuration in the list. Pressing **LOWER** will select the previous model configuration in the list. The REFRIGERATOR and FREEZER indicators will illuminate based on whether or not the currently selected model supports the associated function. If the configuration is changed, the default settings will be loaded for the selected model configuration. When a model has been selected, press and hold **ACTIVATE CONTROLS** for 3 seconds until 3 beeps are heard. The Low Voltage board has now be reprogrammed.

| MODEL CODE | CONFIGURATION              | MODEL NUMBERS         |
|------------|----------------------------|-----------------------|
| 136        | Bottom Mount               | VCBB5361 – FDBB5361   |
| 242        | Side by Side Dispenser 42" | VCSB5421D – FDSB5421D |
| 248        | Side by Side Dispenser 48" | VCSB5481D – FDSB5481D |
| 342        | Side by Side 42"           | VCSB5421 – FDSB5421   |
| 348        | Side by Side 48"           | VCSB5481 – FDSB5481   |
| 430        | All Refrigerator 30"       | VCRB5301 – FDRB5301   |
| 436        | All Refrigerator 36"       | VCRB5361 – FDRB5361   |
| 530        | All Freezer 30"            | VCFB5301 – FDFB5301   |
| 536        | All Freezer 36"            | VCFB5361 – FDFB536    |
|            |                            |                       |

SETTING THE MODEL CODE IS REQUIRED WHEN REPLACING THE LOW VOLTAGE BOARD

| NOTE: Setting the proper mod | el code will automatically set the following in | puts to the control board: |
|------------------------------|-------------------------------------------------|----------------------------|
| VCC low speed freq           | Freezer offset                                  | Refrigerator offset        |
| Refrigerator cut-in          | Refrigerator cut-out                            | Freezer cut-in             |
| Freezer cut-out              | Refrigerator Default Temp                       | Freezer Default Temp       |

## **Defrost Termination Delay**

This adjustment is not a field adjustment and should not be performed by technicians. This is a factory only adjustment. If you see **dtd** in the display, immediately exit Mode C by holding ACTIVATE CONTROLS for three seconds until you get three audible beeps. Return to your previous actions.

#### Defrost Start Delay

This adjustment is not a field adjustment and should not be performed by technicians. This is a factory only adjustment. If you see **dSd** in the display, immediately exit Mode C by holding **ACTIVATE CONTROLS** for three seconds until you get three audible beeps. Return to your previous actions.

#### Defrost Lockout Adder

This adjustment is not a field adjustment and should not be performed by technicians. This is a factory only adjustment. If you see **dLA** in the display, immediately exit Mode C by holding ACTIVATE CONTROLS for three seconds until you get three audible beeps. Return to your previous actions

#### **Plant Mode**

This adjustment is not a field adjustment and should not be performed by technicians. This is a factory only adjustment. If you see Pt in the display, immediately switch the main power switch to OFF. Turn main power switch back ON and start over

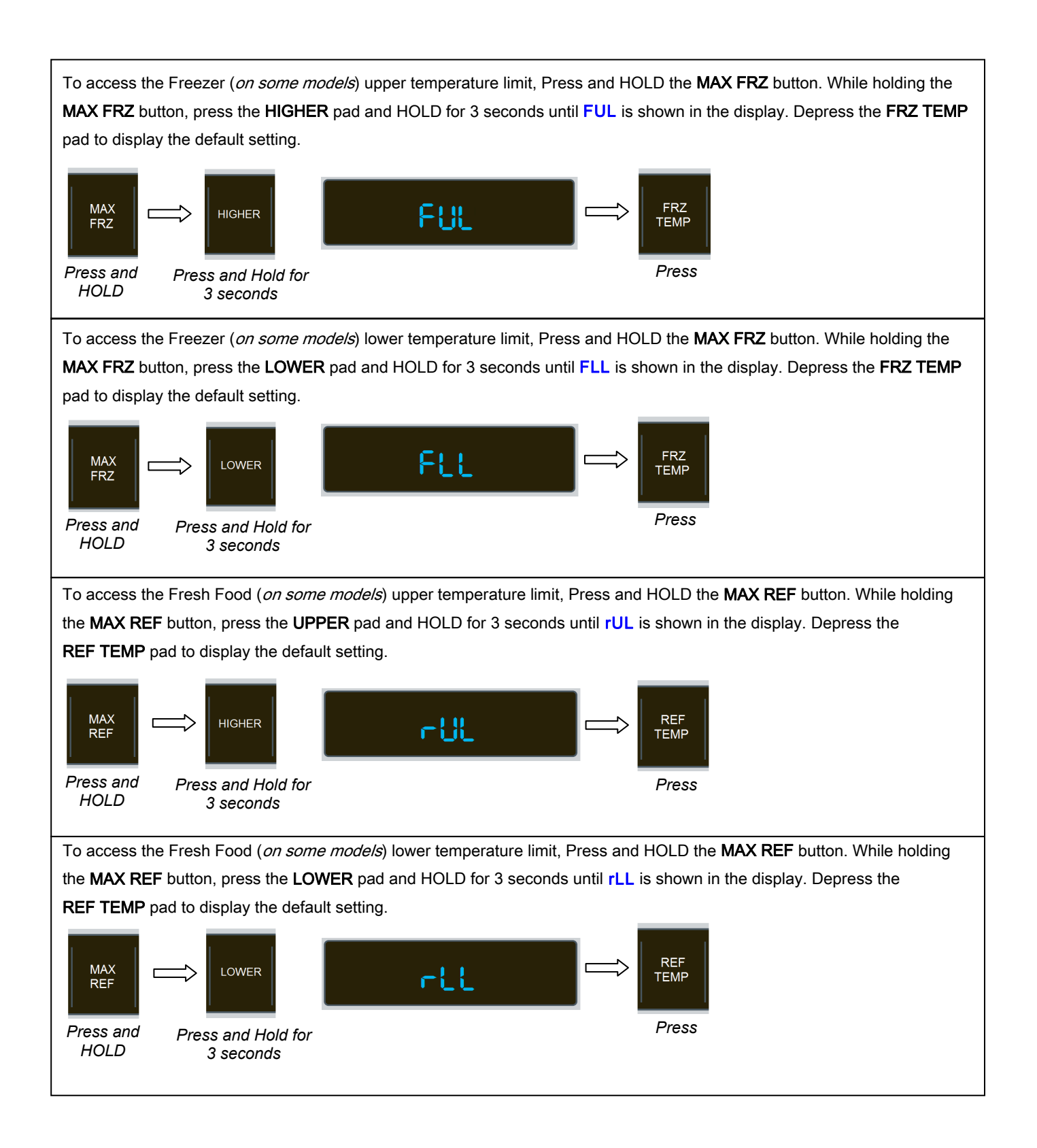

## Default Parameters for All Models

|                       | SERVICE MODE A |                          |                       |                           |                        |  |
|-----------------------|----------------|--------------------------|-----------------------|---------------------------|------------------------|--|
| Model                 | CLF<br>VCC     | CIH<br>Fresh Food Cut-In | CIH<br>Freezer Cut-In | COH Fresh<br>Food Cut-out | COH<br>Freezer Cut-out |  |
| VCBB5361 - FDBB5361   | 65hZ           | 6° F                     | 7° F                  | — 6° F                    | — 8° F                 |  |
| VCRB5301 - FDRB5301   | 75hZ           | 6° F                     | N/A                   | — 6° F                    | N/A                    |  |
| VCRB5361 - FDRB5361   | 65hZ           | 6° F                     | N/A                   | — 6° F                    | N/A                    |  |
| VCFB5301 - FDFB5301   | 75hZ           | N/A                      | 7° F                  | N/A                       | — 8° F                 |  |
| VCFB5361 - FDFB5361   | 75hZ           | N/A                      | 6° F                  | N/A                       | — 6° F                 |  |
| VCSB5421 - FDSB5421   | 75hZ           | 6° F                     | 7° F                  | — 6° F                    | — 7° F                 |  |
| VCSB5421D - FDSB5421D | 75hZ           | 6° F                     | 7° F                  | — 6° F                    | — 7° F                 |  |
| VCSB5481 - FDSB5481   | 75hZ           | 6° F                     | 7° F                  | – 6° F                    | — 7° F                 |  |
| VCSB5481D - FDSB5481D | 75hZ           | 6° F                     | 7° F                  | – 6° F                    | — 7° F                 |  |

|                       | SERVICE MODE B                   |                               |           |         |         |            |
|-----------------------|----------------------------------|-------------------------------|-----------|---------|---------|------------|
| Model                 | Fresh Food<br>Temperature Offset | Freezer<br>Temperature Offset | FAST COOL | MAX REF | MAX FRZ | DOOR ALARM |
| VCBB5361 - FDBB5361   | — 9° F                           | 0° F                          | 2 hrs     | 4 hrs   | 6 hrs   | 3 mins     |
| VCRB5301 30" AR       | — 6° F                           | N/A                           | 2 hrs     | 4 hrs   | N/A     | 3 mins     |
| VCRB5361 36" AR       | — 5° F                           | N/A                           | 2 hrs     | 4 hrs   | N/A     | 3 mins     |
| VCFB5301 30" AF       | N/A                              | — 2° F                        | 2 hrs     | N/A     | 6 hrs   | 3 mins     |
| VCFB5361 36" AF       | N/A                              | 1° F                          | 2 hrs     | N/A     | 6 hrs   | 3 mins     |
| VCSB5421 - FDSB5421   | — 6° F                           | — 2° F                        | 2 hrs     | 4 hrs   | 6 hrs   | 3 mins     |
| VCSB5421D - FDSB5421D | — 8° F                           | 4° F                          | 2 hrs     | 4 hrs   | 6 hrs   | 3 mins     |
| VCSB5481 - FDSB5481   | — 4° F                           | — 5° F                        | 2 hrs     | 4 hrs   | 6 hrs   | 3 mins     |
| VCSB5481D - FDSB5481D | — 8° F                           | 1° F                          | 2 hrs     | 4 hrs   | 6 hrs   | 3 mins     |

|                       | SERVICE MODE C |                            |                            |                               |                               |
|-----------------------|----------------|----------------------------|----------------------------|-------------------------------|-------------------------------|
| Model                 | CODE           | FUL<br>Freezer Upper Limit | FLL Freezer<br>Lower Limit | rUL<br>Fresh Food Upper Limit | rLL<br>Fresh Food Lower Limit |
| VCBB5361 - FDBB5361   | 136            | 7° F                       | – 5° F                     | 47° F                         | 33° F                         |
| VCRB5301 - FDRB5301   | 430            | N/A                        | N/A                        | 47° F                         | 33° F                         |
| VCRB5361 - FDRB5361   | 436            | N/A                        | N/A                        | 47° F                         | 33° F                         |
| VCFB5301 - FDFB5301   | 530            | 7° F                       | — 5° F                     | N/A                           | N/A                           |
| VCFB5361 - FDFB5361   | 536            | 7° F                       | – 5° F                     | N/A                           | N/A                           |
| VCSB5421 - FDSB5421   | 342            | 7° F                       | — 5° F                     | 47° F                         | 33° F                         |
| VCSB5421D - FDSB5421D | 242            | 7° F                       | — 5° F                     | 47° F                         | 33° F                         |
| VCSB5481 - FDSB5481   | 348            | 7° F                       | — 5° F                     | 47° F                         | 33° F                         |
| VCSB5481D - FDSB5481D | 248            | 7° F                       | – 5° F                     | 47° F                         | 33° F                         |

## ALARMS

## POWER LOSS

After power is initially applied to the unit or if a power loss is experienced, 3 dashes in the center of the display, along with the word POWER will continue to flash until reset. The three dashes are only shown for 30 seconds to allow the temperature display buffer to stabilize. After 30 seconds it will show the actual temperature of the cabinet. It can be more sensitive to temperature fluctuations (door openings, etc.) for up to 30 minutes as the internal temperature buffering algorithm is filled up with data. Depending on the model, either the FREEZER indicator or the REFRIGERATOR indicator will be lit as well. Press and Release ACTIVATE CONTROLS or ALARM OFF to reset.

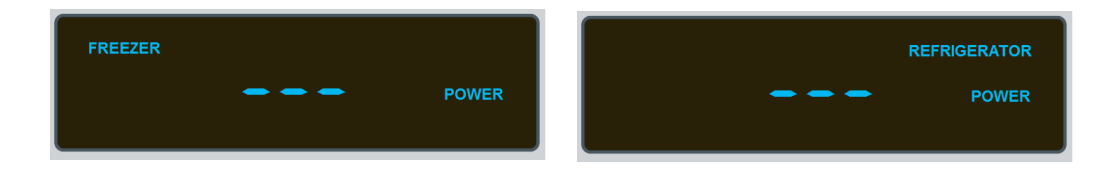

### DOOR OPEN ALARM

If the controller senses that the door has been open longer than the set delay time (Factory default = 3 min's), the controller will emits three tones and repeat the pattern until rectified. The DOOR OPEN indicator will also flash on and off.

To reset, Depress the ALARM OFF pad or close the door.

NOTE: The DOOR ALARM time can be adjusted in Program Mode B.

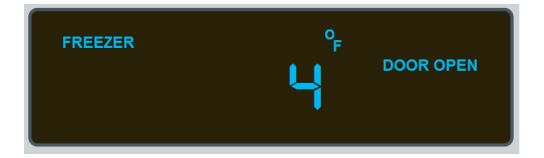

#### HIGH TEMPERATURE ALARM

When the controller detects critical temperatures in the Fresh Food section (above 50° F) or in the Freezer section (above 15°F) for a duration of 3 hours, an alarm will sound. The HIGH TEMP indicator will illuminate and either the "FREEZE" or the "REFRIGERATOR" LED will flash on and off, along with an audible alarm. The alarm will continue until the temperature falls below the indicated temperatures shown above. The visual alarm will continue even after temperature is satisfied until the ALARM OFF pad is pressed. The audible alarm is always disabled by pressing ALARM OFF, but the HIGH TEMP display can only be turned off by pressing ALARM OFF after the temperature for the compartment drops below the high temperature threshold for that compartment.

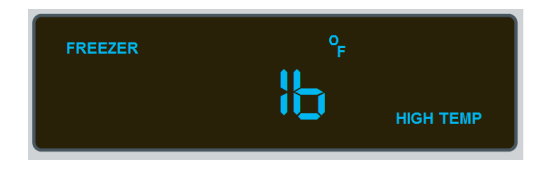

- ALARMS Continued on Page 12 -

## THERMISTOR ALARM

When the controller detects an open thermistor, five tones will occur, the LED will display o P n in the temperature area and the applicable "REFRIGERATOR" or "FREEZER" indicator will illuminate, indicating the faulty thermistor location.

When the controller detects a shorted thermistor, five tones will occur, the LED will display SHr in the

temperature area and the applicable "REFRIGERATOR" or "FREEZER" indicator will illuminate, indicating the faulty thermistor location. The controller will still maintain temperature control and defrost operations in both sections of the unit until repair is accomplished, regardless of whether the thermistor is open or shorted. In the section where faulty thermistor is located, unit will be operated as if the cut-out temperature is never reached, while the other section will be unaffected and operate normally.

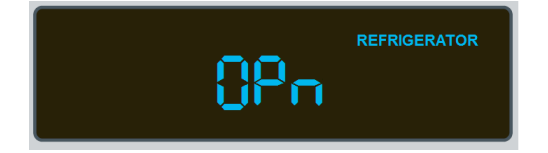

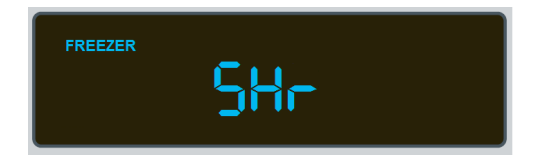